# Identify Patients with Type II Diabetes and CVD not on Statins

📃 Unknown macro: 'export-link'

| Recipe<br>Name           | Identify patients with Type II Diabetes and known prior CVD that are not on Statins                                                                                                    |
|--------------------------|----------------------------------------------------------------------------------------------------|
| Rationale                | According to the general practice management of Type II Diabetes – all adults with type 2 diabetes and known prior CVD (except haemorrhagic stroke) should receive the maximum tolerated dose of a statin, irrespective of their lipid levels.<br>This recipe intends to identify those patients with Type II Diabetes and CVD but are not on Statins.<br>For further details see: |
|                          | http://www.racgp.org.au/your-practice/guidelines/diabetes/9-managing-cardiovascular-risk/                                                                                                    |
| Target                   | Patients with Type II Diabetes and known prior CVD who are not taking Statin medication                                                                                                    |
| CAT<br>Starting<br>Point | <ol> <li>CAT Open – CAT4 view (all reports) loaded</li> <li>Population extract loaded and extract pane "hidden"</li> <li>Optional Only ★: Filter Pane Open and under the 'General' tab, "Active Patients (3x &lt; 2 years)" selected<br/>*The decision to select either "Active" or "All" patient is left to the practice to make</li> </ol>                                       |

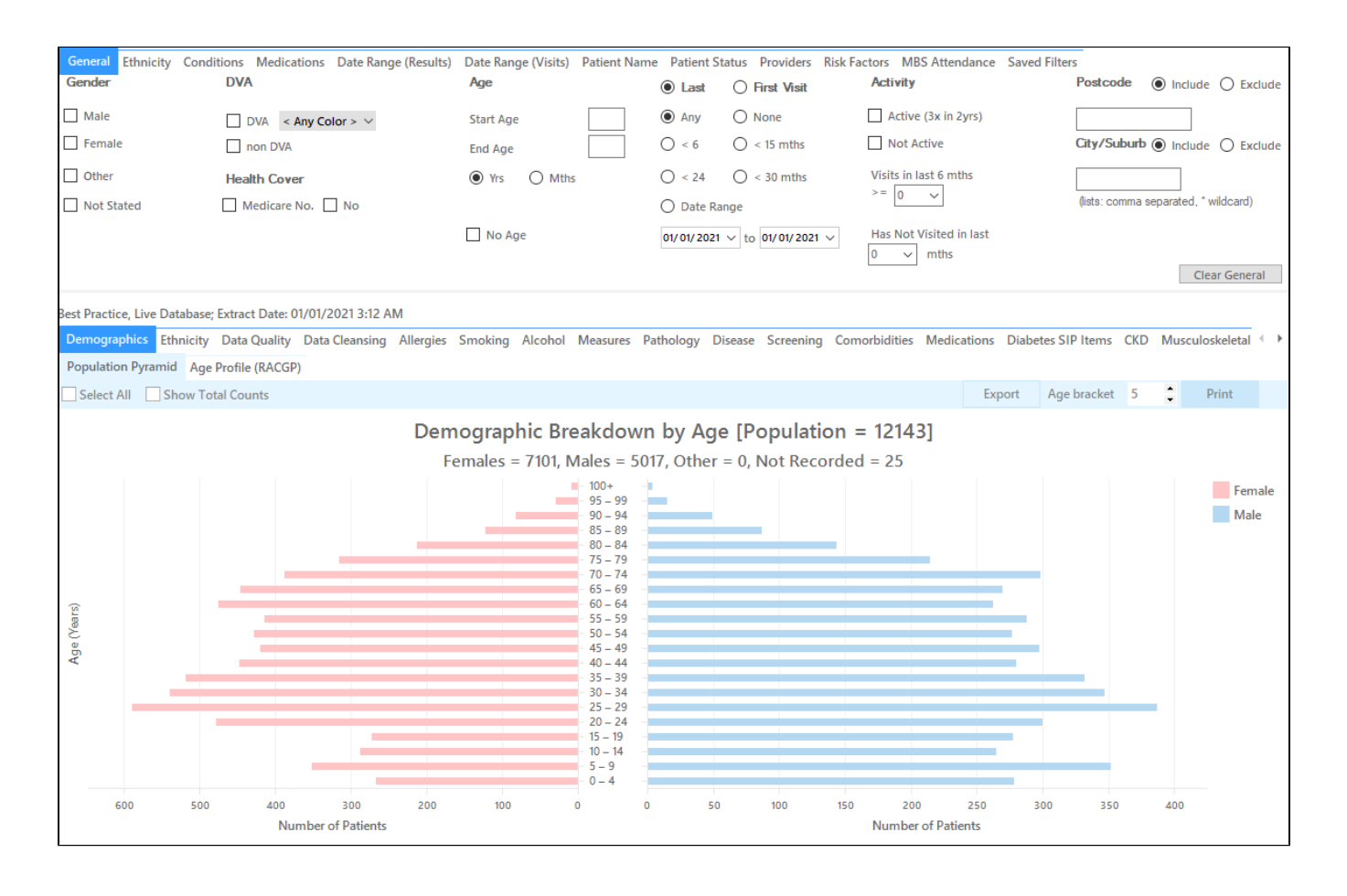

1. In Filters Pane

- a. Select 'Conditions' tab
- b. Click 'Chronic' tab then check 'Type II' under Diabetes

#### c. Check the italicized 'Cardiovascular Disease (CVD)' under Cardiovascular

| General Ethnicity Conditions | s Medications Date Range (Results) Date Rang<br>DVA | ye (Visits) Patient Name Patient Statu<br><b>Age</b> | s Providers Risk Factors MBS Atten                                               | dance Saved Filters<br>Activity                         | Postcode   Include  Exclude          |
|------------------------------|-----------------------------------------------------|------------------------------------------------------|----------------------------------------------------------------------------------|---------------------------------------------------------|--------------------------------------|
| Male Female                  | DVA < Any Color > ~<br>non DVA                      | Start Age 50<br>End Age 51                           | <ul> <li>Any</li> <li>None</li> <li>&lt; 6 mths</li> <li>&lt; 15 mths</li> </ul> | Active (3x in 2yrs) Not Active                          | City/Suburb  Include  City/Suburb    |
| Other Not Stated             | Health Cover                                        | Yrs     Mths                                         | <pre>O &lt; 24 O &lt; 30 mths</pre> O Date Range                                 | Visits in last 6 mths $> = \boxed{0 \qquad \checkmark}$ | (lists: comma separated, * wildcard) |
|                              |                                                     | No Age                                               | 01/01/2021 v to 01/01/2021 v                                                     | Has Not Visited in last                                 | Clear General                        |

#### a. Go to 'Medications' tab then check the 'No' box for Statins

- b. Click 'Recalculate'
- c. Click 'Hide Filter'

1.

| General Ethnicity C | onditions Med    | ications Date Range (R  | esults) Date Rar | nge (Visits) Patient Name | Patient Status | s Providers Risk Fact | tors MBS Attenda | nce Saved Filters |    |               |                   |
|---------------------|------------------|-------------------------|------------------|---------------------------|----------------|-----------------------|------------------|-------------------|----|---------------|-------------------|
| Medications - Heart | Medications - Re | espiratory Medication - | Antidiabetics    | Medications - Other       |                |                       |                  |                   |    |               |                   |
| ACE or ARB          |                  | Antithrombotics         |                  | Beta Blockers             |                | Calcium               |                  | Diuretics         |    | Lipid M/fying |                   |
| Yes                 | No No            | Yes                     | No No            | Yes                       | No No          | Yes                   | No               | Yes               | No | Yes           | No No             |
| ACE                 | No No            | Aspirin                 | No No            | Antihypertensives         | No No          |                       |                  |                   |    | Statins       | No No             |
| ARB                 | No No            | Clopidogrel             | No No            | Chronic Heart             | No No          |                       |                  |                   |    | Other         | No No             |
|                     |                  | Dabigatran              | No No            | Myocardial                | No No          |                       |                  |                   |    |               |                   |
|                     |                  | Warfarin                | No No            |                           |                |                       |                  |                   |    |               |                   |
|                     |                  |                         |                  | 1                         |                |                       |                  |                   |    |               | Clear Medications |

If you want to see only those patients that have visited in the last 12 months or had multiple visits in the last 6 months, you may add more filter before you click 'Recalculate' by following the steps in "Filter for patients that are frequently visiting your practice" below.

#### 1. In Reports Pane

a. Select 'Demographics' tab. The graph shows the number of females and males patients who are diagnosed with Type II Diabetes and with CVD but are not on Statin medication.

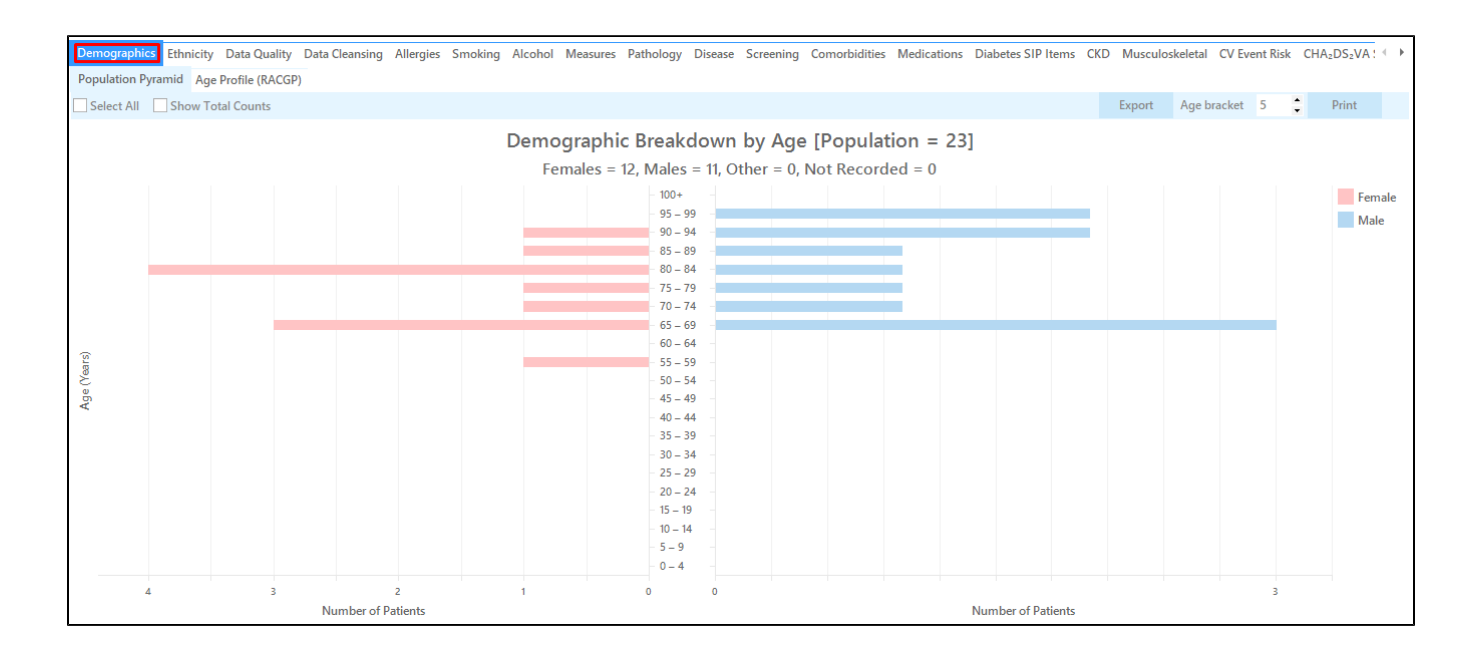

1. a. To see the list of patients in a worksheet, you can check 'Select All' then click 'View Population'. This will load a worksheet with the list of patients and their information particularly the last column that shows the assigned provider and date of last visit.

| <b>Reide</b><br>Filteri | <b>ntify Report</b><br>ng By: Condi | [Patient Co<br>tions (Diabet | unt = 23]<br>es Type II - | Yes, | CVD - Yes          | ), Medicatior | ns (Statins - No | )        |                                |            |                  |     |                                     |  |
|-------------------------|-------------------------------------|------------------------------|---------------------------|------|--------------------|---------------|------------------|----------|--------------------------------|------------|------------------|-----|-------------------------------------|--|
| ID                      | Surname                             | First Name                   | Known As                  | Sex  | D.O.B<br>(Age)     | Address       | City             | Postcode | Phone (H/W)                    | Phone (M)  | Medicare         | IHI | Assigned<br>Provider &<br>Last Seen |  |
| 429                     | Surname                             | Firstname_34<br>5            | Firstname_34<br>5         | М    | 01/01/1939 (82)    | 12 Jogger St  | Suburb Town      | 4546     | H:07 50505050<br>W:07 50509999 | 1234999999 | 12341234123<br>4 |     | Surname_0<br>24/05/2019             |  |
| 6949                    | Surname                             | Firstname_59<br>5            | Firstname_59<br>5         | М    | 01/01/1929 (92)    | 12 Jogger St  | Suburb Town      | 2192     | H:07 50505050<br>W:07 50509999 | 1234999999 | 12341234123<br>4 |     | Surname_13<br>21/12/2020            |  |
| 2056                    | Surname                             | Firstname_78<br>0            | Firstname_78<br>0         | F    | 01/01/1940<br>(81) | 12 John St    | Suburb Town      | 3454     | H:07 50505050<br>W:07 50509999 | 1234999999 | 12341234123<br>4 |     | Surname_22<br>23/11/2020            |  |
| 10498                   | Surname                             | Firstname_12<br>71           | Firstname_12<br>71        | F    | 01/01/1938 (83)    | 12 John St    | Suburb Town      | 4612     | H:07 50505050<br>W:07 50509999 | 1234999999 | 12341234123<br>4 |     | Surname_13<br>07/09/2020            |  |
| 4536                    | Surname                             | Firstname_15<br>67           | Firstname_15<br>67        | F    | 01/01/1954<br>(67) | 12 John St    | Suburb Town      | 5272     | H:07 50505050<br>W:07 50509999 | 1234999999 | 12341234123<br>4 |     | Surname_0<br>06/12/2017             |  |
| 9769                    | Surname                             | Firstname_18<br>16           | Firstname_18<br>16        | М    | 01/01/1925 (96)    | 12 Jogger St  | Suburb Town      | 3286     | H:07 50505050<br>W:07 50509999 | 1234999999 | 12341234123<br>4 |     | None<br>24/12/2016                  |  |
| 4555                    | Surname                             | Firstname_18<br>30           | Firstname_18<br>30        | М    | 01/01/1922         | 12 Jogger St  | Suburb Town      | 5481     | H:07 50505050<br>W:07 50509999 | 1234999999 | 12341234123<br>4 |     | None<br>09/06/2015                  |  |
| 2413                    | Surname                             | Firstname_20<br>14           | Firstname_20<br>14        | F    | 01/01/1934<br>(87) | 12 John St    | Suburb Town      | 4423     | H:07 50505050<br>W:07 50509999 | 1234999999 | 12341234123<br>4 |     | Surname_24<br>22/12/2020            |  |
|                         |                                     |                              |                           |      |                    |               |                  |          |                                |            |                  |     |                                     |  |

## Filter for patients that are frequently visiting your practice

Patients that have visited in the last 15 months

- In Filters pane, select 'General' tab
- In the 'Date Range' under 'Last Visit' choose <15 mths
- Click 'Recalculate'

| General Ethnicity Conditions | s Medications Date Range (Results) D<br>DVA | Date Range (Visits) Patient Name<br><b>Age</b> | Patient Status Providers | Risk Factors MBS Atte                       | endance Saved Filters<br>Activity          | Postcode   Include   Exclude         |
|------------------------------|---------------------------------------------|------------------------------------------------|--------------------------|---------------------------------------------|--------------------------------------------|--------------------------------------|
| Male<br>Female               | □ DVA < Any Color > ∨<br>□ non DVA          | Start Age                                      | Any < 6 mths             | <ul><li>None</li><li>&lt; 15 mths</li></ul> | Active (3x in 2yrs)                        | City/Suburb  Include  City/Suburb    |
| Other Not Stated             | Health Cover                                | Yrs O Mths                                     | ○ < 24<br>○ Date Ran     | 🔘 < 30 mths<br>ge                           | Visits in last 6 mths<br>>= $0 \checkmark$ | (lists: comma separated, * wildcard) |
|                              |                                             | No Age                                         | 01/01/2021               | ✓ to 01/01/2021 ∨                           | Has Not Visited in last                    | Clear General                        |

### Patients that had multiple visits in the last 6 months

- In Filters pane, select 'General' tab
- In 'Visits in last 6 mths' under Activity select the number of visits.
- Click 'Recalculate'

| General Ethnicity Conditions | s Medications Date Range (Results) Date Rar<br>DVA | ge (Visits) Patient Name Patient Stat<br><b>Age</b> | us Providers                         | Risk Factors MBS Attenda                    | nce Saved Filters<br>Activity                       | Postcode   Include   Exclude         |
|------------------------------|----------------------------------------------------|-----------------------------------------------------|--------------------------------------|---------------------------------------------|-----------------------------------------------------|--------------------------------------|
| Male Female                  | □ DVA < Any Color > ~<br>□ non DVA                 | Start Age                                           | O Any<br>O < 6 mths                  | <ul><li>None</li><li>&lt; 15 mths</li></ul> | Active (3x in 2yrs)                                 | City/Suburb  Include  Exclude        |
| Other Not Stated             | Health Cover                                       | Yrs O Mths     No Age                               | O < 24 Date Range 01/01/2021 \lambda | <pre>0 &lt; 30 mths ie to 01/01/2021 </pre> | Visits in last 6 mths<br>> = 0 v<br>Has 1<br>0 3 hs | (lists: comma separated, * wildcard) |

#### Create a prompt to display in Topbar

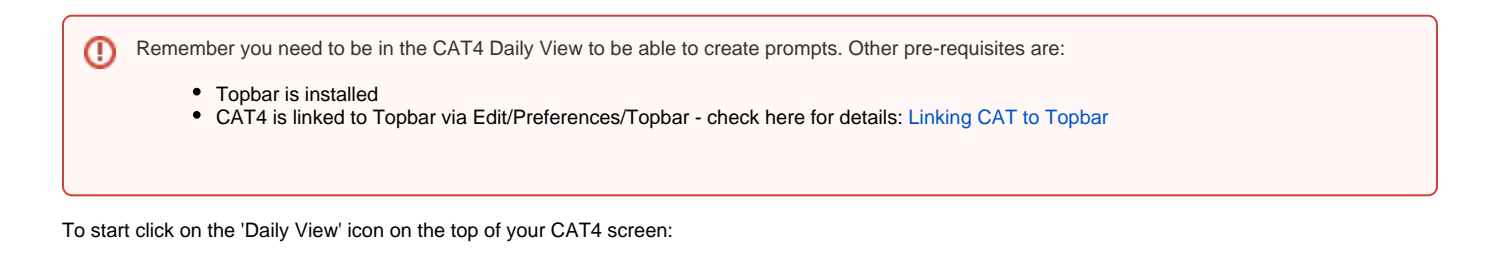

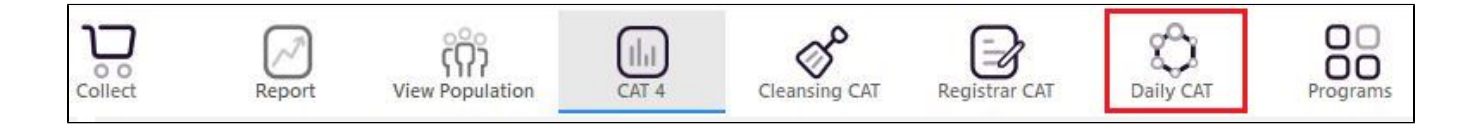

Once you have applied the filter(s) and displayed the patients of interest as described above, you can create a prompt that will be shown to all clinicians using Topbar if a patient meeting the prompt criteria is opened in their clinical system. The full guide is available at CAT PLUS PROMPTS and a short guide on how to create prompts in CAT4 can be found at Creating a Prompt in CAT4

To start you have to use the drop-down menu at the bottom of the patient details report and select "Prompt at Consult - Topbar" then click on "Go" to give the new prompt a name.

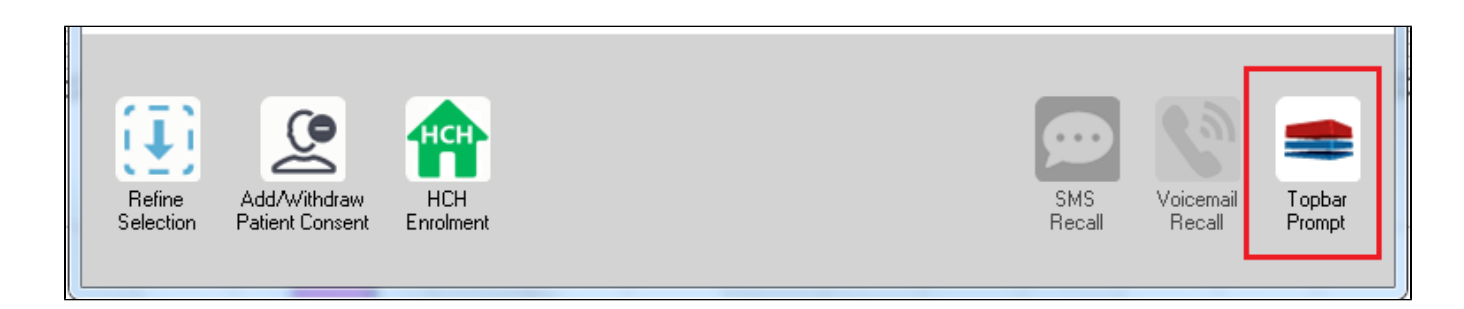

The name you enter is the prompt text displayed in Topbar, so choose a simple but clear name that tells the clinician seeing the prompt what should be done.

| 🔇 Patient R         | eidentification                 |                      | page. Not that    |            | -                   |                  |                                         |
|---------------------|---------------------------------|----------------------|-------------------|------------|---------------------|------------------|-----------------------------------------|
| I 4 1<br>Reidentif  | of 3 🕨 🔰                        | 🗧 🛞 🍪                | 🖨 🔲 🛍             | <b>-</b>   |                     | Ţ.               | = Topbar Prompt                         |
| Filtering E         | y: Conditions (Di               | iabetes - Yes),<br>≎ | Last Results      | <= 12<br>¢ | rmths, Sele<br>≎    | cted: 📕          | Name:<br>message to clinician goes here |
| ID                  | Surname                         | First Name           | Known As          | Sex        | D.O.B               | Addre            | Filters:                                |
| 2623                | Surname                         | Firstname_58         | Firstname_58      | м          | 01/02/1979          | 12 Jog           | Last Results <= 12 mths                 |
| 3891                | Surname                         | Firstname_59         | Firstname_59      | м          | 01/02/1970          | 12 Jog           | Charts:                                 |
|                     |                                 |                      |                   |            |                     |                  | HBA1c Status in % : No HBA1c Recorded   |
| 6993                | Surname                         | Firstname_264        | Firstname_26<br>4 | F          | 01/02/1974          | 12 Joh           |                                         |
| •                   |                                 |                      |                   |            | •                   | +                |                                         |
|                     |                                 |                      |                   |            |                     |                  | OK Cancel                               |
| $(\mathbf{I})$      |                                 | нсн                  | 9                 |            |                     |                  |                                         |
| Refine<br>Selection | Add/Withdraw<br>Patient Consent | HCH<br>Enrolment     | SMS<br>Reca       |            | Voicemail<br>Recall | Topbar<br>Prompt |                                         |
|                     |                                 |                      |                   |            |                     |                  |                                         |

 x

 Exporting and Printing Reports

 To Export Patient List to Microsoft Excel:

 1. Click on the "Export Icon" at the top of the Patient Reidentification window.

 2. Click on "Excel"

 3. Choose a file name and a location to save to (eg. Create a folder C:/ClinicalAudit/CAT Patient FollowUp)

 4. Click "Save"

 The steps above will produce a list of patients with contact details in MS Excel which can then be used to:

 1. Go back through the individual patient records in the GP Clinical Desktop System and update known records

 2. Phone patients to update their record

 3. Produce a mail merge to recall patients for follow up